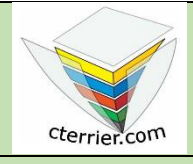

## Photoshop Créer une image de taille personnalisée

Compétences : savoir créer un document dont la taille est personnalisée. Méthodologie : travail en autonomie. Prérequis : avoir réalisé le travail hein de la séquence 4. Support : dossier d'initiation Photoshop sur le site www.cterrier.com Durée : 20 minutes

## Contexte

Dans le cadre de ce travail vous devez créer une invitation à un anniversaire ou à une fête que vous souhaitez organiser.

## Travail à faire

- 1. Ouvrez Photoshop.
- 2. Concevez l'invitation de votre choix.

## Paramètres à utiliser

- Taille de l'image : 15 cm par 15 cm ;
- Résolution : 300 dpi ;
- Format de l'image : **TIF** ;
- Mode couleur : **CMJN** ;
- Vous devrez intégrer une photo à prendre sur le Web.
- 3. Sauvegardez l'image dans votre dossier personnel Initiation Photoshop sous un nom significatif.
- 4. Fermez le document.
- 5. Quittez Photoshop.